# How to Receive Files (Guest User)

## 1) Read the Notification E-mail

### (1) Confirm email

When the files are sent, you will be notified by email that the files were received. Click the URL\* in the notification email to open the download screen.

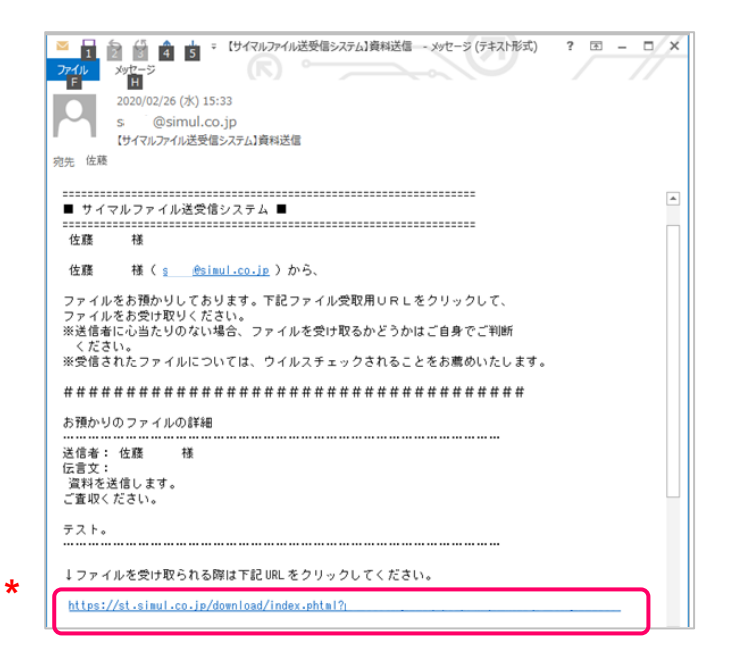

#### (2) Login

When you click the reception URL, the login screen on the right appears. Enter the download password given by your Simul contact in the "Password" field, and click the "Log in" button.

| € SIMUL          | Simul Transfer System ver3.0 |  |  |  |
|------------------|------------------------------|--|--|--|
| Download Login   | Term of use   Privacy        |  |  |  |
| Password: Log in |                              |  |  |  |

# 2) Download File

## (1) Download

Check the contents and click the "Download" button for the file you want to receive under "Downloads." You can download the files one by one.

(2) Batch download

Clicking the "All Downloads" button starts downloading all the files that were received. In the case of Chrome, one download button appears for every ten files (e.g., "1-10 Downloads" and "11-20 Downloads").

Note:

Batch download of multiple 1 gigabytes+ files puts a strain on your PC. It is recommended to download 1 gigabytes+ file one by one.

(3) Download countDownloading is allowed for up

to the number of times displayed.

(4) Forced deletion

Clicking on the "Force Delete" button deletes the file forcibly. Use this button when you want to be sure that no one other than yourself downloads the file.

| SIMUL Simul Transfer System ver  |         |      |                  |                |             |           | 3.0                  |          |
|----------------------------------|---------|------|------------------|----------------|-------------|-----------|----------------------|----------|
| Download                         |         |      | Ter              | m of           | use         | Priva     | acy   Help           | )        |
|                                  |         |      |                  |                | (4          | ) [       | 強制削除<br>Force Delete |          |
| 受信者/ Recipient's Address:        | sat     |      | l.co.jp          |                |             | C         |                      | <b>/</b> |
| 氏名/ Recipient's Name:            | 佐藤      |      |                  |                |             |           |                      |          |
| 送信者/ Sender's Address:           | sai     |      | .co.jp           |                |             |           |                      |          |
| 氏名/ Sender's Name:               | saiso君  |      |                  |                |             |           |                      |          |
| お預かり日時/Dete Sent:                | 2020-03 | 3-25 | 13:16:           | 00             | 1.          | 1)        | (2)                  |          |
| お預かり期限/Deadline for Downloading: | 2020-03 | 3-30 | 13 16:           |                | t           | יי<br>י   | (2)                  |          |
| File                             | Size    |      | No.of            | l              | own         | loads     |                      |          |
| 1.txt                            | 314byte |      |                  | 10             | Dov         | vnload Al | L Downloads          |          |
| 2.txt                            | 314byte |      |                  | 10             | Dov         | vnload    |                      |          |
| 3.txt                            |         | 2KB  |                  | 10             | Dov         | vnload    |                      |          |
|                                  |         |      |                  |                | _           |           |                      |          |
| File                             |         | Siz  | ze               | No.of<br>Downl | oads        | Downloads |                      |          |
| 1.bxt                            |         |      | 314bytes         |                | 10          | Download  | 1-10Downloads        | ]        |
|                                  |         |      |                  |                | 10          | Download  |                      |          |
|                                  |         |      |                  |                | 10          | Download  |                      |          |
| 12.bt                            |         |      | 314bytes         |                | 10          | Download  |                      |          |
| 13.Dt                            |         |      | 314bytes         |                | 10          | Download  |                      |          |
| 14.0X                            |         |      | 314bytes         |                | 10          | Download  |                      |          |
| 15 M                             |         |      | 214bytes         |                | 10 Download |           |                      |          |
| 17.bt                            |         |      | 289hytes         |                | 10          | Download  |                      |          |
| 18.bt                            |         |      | 289bytes         |                | 10          | Download  |                      |          |
| 19.bt                            |         |      | 289byt <u>es</u> |                | 10          | Download  | 11-20Downleads       |          |
|                                  |         |      | 314bytes         |                | 10          | Download  | 11-2000willoads      |          |